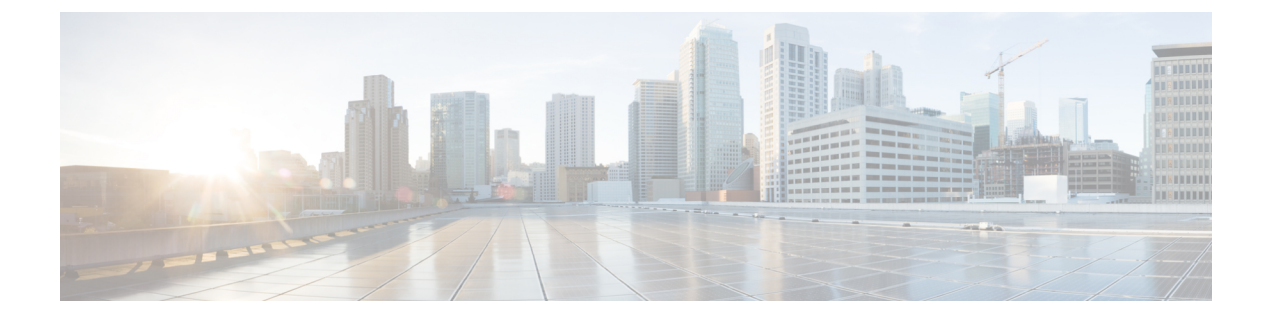

## VXLANv6 ファブリックの構成

この章では、IPv6アンダーレイを使用してVXLANファブリックを構成する方法について説明 します。

- •概要, on page 1
- IPv6 アンダーレイを使用した VXLAN ファブリックの作成, on page 2

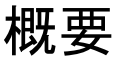

Cisco DCNM リリース 11.3(1) から、IPv6 のみのアンダーレイで Easy fabric を作成できます。 IPv6 アンダーレイは、Easy\_Fabric\_11\_1 テンプレートでのみサポートされています。IPv6 ア ンダーレイ ファブリックでは、ファブリック内リンク、ルーティング ループバック、vPC ピ ア リンク SVI、および VTEP の NVE ループバック インターフェイスが IPv6 アドレスで設定 されます。EVPN BGP ネイバーピアリングも、IPv6 アドレッシングを使用して確立されます。

次のガイドラインは、IPv6アンダーレイに適用されます。

- IPv6 アンダーレイは、Cisco NX-OS リリース 9.3(1)以降を搭載した Cisco Nexus 9000 シリー ズ スイッチでサポートされています。
- VXLANv6 は、Cisco Nexus 9332C、Cisco Nexus C9364C、および EX、FX、FX2、FX3、または FXP で終わる Cisco Nexus モジュールのみでサポートされます。

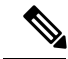

**Note** VXLANv6 は、IPv6 アンダーレイを備えた VXLAN ファブ リックとして定義されます。

- VXLANv6 では、スパインでサポートされるプラットフォームは、すべての Nexus 9000 シ リーズおよび Nexus 3000 シリーズ プラットフォームです。
- ・IPv6 ファブリックでサポートされるオーバーレイ ルーティング プロトコルは BGP EVPN です。
- ・物理マルチシャーシ EtherChannel トランク(MCT)機能を備えた vPC は、DCNM の IPv6 アンダーレイ ネットワークでサポートされています。vPC ピア キープアライブは、IPv4

または IPv6 アドレスを使用したループバックまたは管理インターフェイスで設定できます。

- VXLANv6ファブリックではブラウンフィールド移行がサポートされています。IPv6アドレスを使用したL3 vPCキープアライブは、ブラウンフィールド移行ではサポートされないことに注意してください。この vPC構成は、移行後に削除されます。ただし、IPv4アドレスを使用したL3 vPCキープアライブはサポートされています。
- DHCPv6 は、IPv6 アンダーレイ ネットワークでサポートされています。
- ・次の機能は、VXLAN IPv6 アンダーレイではサポートされていません。
  - マルチキャストアンダーレイ
  - ・テナントルーテッドマルチキャスト (TRM)
  - ISIS、OSPF、および BGP 認証
  - VXLAN マルチサイト
  - ・デュアルスタックアンダーレイ
  - vPC ファブリック ピアリング
  - DCI SR-MPLS または MPLS-LDP ハンドオフ
  - BFD
  - •スーパースパインスイッチロール
  - NGOAM

## IPv6 アンダーレイを使用した VXLAN ファブリックの作成

この手順では、IPv6アンダーレイを使用して VXLAN BGP EVPN ファブリックを作成する方法 を示します。IPv6アンダーレイを使用して VXLAN ファブリックを作成するためのフィールド のみが記載されています。残りのフィールドについては、新しい VXLAN BGP EVPN ファブ リックの作成を参照してください。

## Procedure

- ステップ1 [制御 (Control)]>[ファブリック ビルダ (Fabric Builder)]に移動します。
- **ステップ2 [ファブリックビルダ(Fabric Builder)]** ウィンドウで、**[ファブリックの作成(Create Fabric)]** をクリックします。

[ファブリックの追加(Add Fabric)] ウィンドウが表示されます。

•[ファブリック名(Fabric Name)]:ファブリックの名前を入力します。

•[ファブリック テンプレート(Fabric Template)]: このドロップダウンリストから、 [Easy\_Fabric\_11\_1] ファブリック テンプレートを選択します。

ステップ3 [全般 (General)]タブで関連する値を入力します。

| General                        | Replication        | vPC                                 | Protocols                                                                                                 | Advanced | Resou                                       | urces                                             | Manageability          | Bootstrap     | Configuration Backup    |  |
|--------------------------------|--------------------|-------------------------------------|----------------------------------------------------------------------------------------------------|----------|---------------------------------------------|---------------------------------------------------|------------------------|---------------|-------------------------|--|
|                                | *                  | BGP ASN                             |                                                                                                    |          |                                             | 1-4                                               | 294967295   1-65535[   | .0-65535]     |                         |  |
| Enable IPv6 Underlay           |                    |                                     |                                                                                                    |          |                                             |                                                   |                        |               |                         |  |
| Enable IPv6 Link-Local Address |                    |                                     |                                                                                                    |          |                                             |                                                   |                        |               |                         |  |
|                                | Fabric Interface N | Numbering                           |                                                                                                    |          |                                             | 🕜 Nu                                              | mbered(Point-to-Point) | or Unnumbered |                         |  |
| Underlay Subnet IP Mask        |                    | Mask for Underlay Subnet IP Range   |                                                                                                    |          |                                             |                                                   |                        |               |                         |  |
| Underlay Subnet IPv6 Mask      |                    | Mask for Underlay Subnet IPv6 Range |                                                                                                    |          |                                             |                                                   |                        |               |                         |  |
| * Link-State Routing Protocol  |                    | ospf 🗸 🗸                            |                                                                                                    |          | Suppported routing protocols (OSPF/IS-IS)   |                                                   |                        |               |                         |  |
| * Route-Reflectors             |                    | 2                                   |                                                                                                    |          | Wumber of spines acting as Route-Reflectors |                                                   |                        |               |                         |  |
|                                | * Anycast Gate     | way MAC                             | 2020.0000.00aa                                                                                            |          |                                             | Shared MAC address for all leafs (xxxx.xxxx.xxxx) |                        |               |                         |  |
| NX-                            | OS Software Imag   | e Version                           | If Set, Image Version Check Enforced On All Switches.<br>Images Can Be Uploaded From Control:Image Upload |          |                                             |                                                   |                        |               | All Switches.<br>Upload |  |

[BGP ASN]:ファブリックが関連付けられている BGP AS 番号を入力します。2 バイトの BGP ASN または4 バイトの BGP ASN のいずれかを入力できます。

**[IPv6 アンダーレイの有効化(Enable IPv6 Underlay)**]: このチェックボックスを選択して、 IPv6 アンダーレイ機能を有効にします。

[リンク ローカル アドレスを有効にする(Enable Link-Local Address)]: このチェック ボッ クスをオンにして、リーフスパイン インターフェイスとスパイン ボーダー インターフェイス 間のファブリックでリンク ローカル アドレスを使用します。このチェックボックスをオンに すると、[アンダーレイ サブネット IPv6 マスク(Underlay Subnet IPv6 Mask )]フィールドは 編集できなくなります。デフォルトでは、[リンク ローカル アドレスを有効にする(Enable Link-Local Address)] フィールドが有効になっています。

IPv6 アンダーレイは、p2p ネットワークのみをサポートします。したがって、[ファブリック インターフェイスの番号付け(Fabric Interface Numbering)]ドロップダウンリストフィール ドは無効になっています。

[アンダーレイ サブネット IPv6 マスク (Underlay Subnet IPv6 Mask)]: ファブリック イン ターフェイスの IPv6 アドレスのサブネットマスクを指定します。

[リンクステート ルーティング プロトコル (Link-State Routing Protocol)]: ファブリックで 使用される IGP で、VXLANv6 の場合、OSPFv3 または IS-IS です。

ステップ4 [レプリケーション(Replication)] タブをクリックします。

**IPv6** アンダーレイは、入力レプリケーション モードのみをサポートします。 このタブの下のすべてのフィールドは無効になっています。

ステップ5 [vPC] タブをクリックします。

IPv6 アンダーレイを使用した VXLAN ファブリックの作成

| General Replication vPC                            | Protocols                       | Advanced        | Resou                                               | irces                                        | Manageability         | Bootstrap          | Configuration Backup |  |
|----------------------------------------------------|---------------------------------|-----------------|-----------------------------------------------------|----------------------------------------------|-----------------------|--------------------|----------------------|--|
| * vPC Peer Link VLAN                               | 3600                            |                 |                                                     | VLAN for vPC Peer Link SVI (Min:2, Max:3967) |                       |                    |                      |  |
| * vPC Peer Keep Alive option                       | management V                    |                 | Use vPC Peer Keep Alive with Loopback or Management |                                              |                       |                    |                      |  |
| * vPC Auto Recovery Time<br>(In Seconds)           | 360                             |                 |                                                     | (Min:240, Max:3600)                          |                       |                    |                      |  |
| * vPC Delay Restore Time<br>(In Seconds)           | 150                             |                 |                                                     | 🕐 (Min:1, Max:3600)                          |                       |                    |                      |  |
| vPC Peer Link Port Channel ID                      | 500                             |                 |                                                     | (Min:1, Max:4096)                            |                       |                    |                      |  |
| vPC IPv6 ND Synchronize                            | 🗸 👔 Enable                      | IPv6 ND synchro | nization b                                          | etween v                                     | PC peers              |                    |                      |  |
| vPC advertise-pip                                  | For Primary VTEP IP Advertiseme |                 |                                                     | ient As Next-Hop Of Prefix Routes            |                       |                    |                      |  |
| Enable the same vPC Domain Id<br>for all vPC Pairs | 🗌 👔 (Not R                      | ecommended)     |                                                     |                                              |                       |                    |                      |  |
| vPC Domain Id                                      |                                 |                 |                                                     | 🕐 vPo                                        | C Domain Id to be use | d on all vPC pairs |                      |  |

[vPC ピア キープアライブ オプション (vPC Peer Keep Alive option)]:管理またはループバッ クオプションを選択します。管理ポートおよび管理 VRF に割り当てられた IP アドレスを使用 する場合は、[管理 (management)]を選択します。ループバック インターフェイス (および 非管理 VRF) に割り当てられた IP アドレスを使用する場合は、ループバックを選択します。 どちらのオプションも IPv6 アンダーレイでサポートされています。

```
ステップ6 [プロトコル (Protocols)] タブをクリックします。
```

| General                            | Replication                 | vPC                      | Protocols | Advanced | Resou | urces                                                     | Manageability | Bootstrap | Configuration Backup |  |
|------------------------------------|-----------------------------|--------------------------|-----------|----------|-------|-----------------------------------------------------------|---------------|-----------|----------------------|--|
| * Unc                              | lerlay Routing Lo           | opback Id                | 0         |          |       | (Min:0, Max:1023)                                         |               |           |                      |  |
| * u                                | Inderlay VTEP Lo            | opback Id                | 1         |          |       | (Min:0, Max:1023)                                         |               |           |                      |  |
| * Underlay Anycast Loopback Id     |                             |                          | 10        |          |       | Used for vPC Peering in VXLANv6 Fabrics (Min:0, Max:1023) |               |           |                      |  |
| * Link-State Routing Protocol Tag  |                             |                          | UNDERLAY  |          |       | Routing Process Tag (Max Size 20)                         |               |           |                      |  |
| * OSPE Area Id                     |                             |                          | 0.0.0.0   |          |       | OSPF Area Id in IP address format                         |               |           |                      |  |
| Enable OSPF Authentication         |                             |                          |           |          |       | 0                                                         | <b>v</b>      |           |                      |  |
| OSPF Authentication Key ID         |                             |                          |           |          |       | (Min:0, Max:255)                                          |               |           |                      |  |
| OSPF Authentication Key            |                             |                          |           |          |       | 3DES Encrypted                                            |               |           |                      |  |
| IS-IS Level                        |                             |                          |           |          |       | Supported IS types: level-1, level-2                      |               |           |                      |  |
|                                    | Enable IS-IS Authentication |                          |           |          |       |                                                           |               |           |                      |  |
| IS-IS Authentication Keychain Name |                             |                          |           |          |       | 0                                                         |               |           |                      |  |
|                                    | IS-IS Authenticat           | ion Key ID               |           |          |       | (Min:0, Max:65535)                                        |               |           |                      |  |
|                                    | IS-IS Authenti              | cation Key               |           |          |       | Cisco Type 7 Encrypted                                    |               |           |                      |  |
|                                    | Enable BGP Auth             | nentication              |           |          |       |                                                           |               |           |                      |  |
|                                    | BGP Authenti<br>Encry       | cation Key<br>ption Type | ▼         |          |       | BGP Key Encryption Type: 3 - 3DES, 7 - Cisco              |               |           |                      |  |
|                                    | BGP Authenti                | cation Key               |           |          |       | ② Encrypted BGP Authentication Key based on type          |               |           |                      |  |
|                                    | -                           |                          |           |          |       |                                                           |               |           |                      |  |

[アンダーレイエニーキャストループバック ID(Underlay Anycast Loopback Id)]: IPv6 アン ダーレイのアンダーレイエニーキャストループバック ID を指定します。IPv6 アドレスはセカ ンダリとして設定できないため、追加のループバック インターフェイスが各 vPC デバイスに 割り当てられます。その IPv6 アドレスが VIP として使用されます。

ステップ7 [リソース (Resources)] タブをクリックします。

| Manual<br>Underla<br>Underlay F<br>Underlay F<br>Underlay MP  | al Underlay IP Address<br>Allocation<br>ay Routing Loopback IP<br>Range<br>TEP Loopback IP Range<br>RP Loopback IP Range<br>derlay Subnet IP Range | Checkir         | ng this will disable | e Dynamic Underla                                                  | ay IP Address Allocatic<br>pically Loopback0 IP A<br>pically Loopback1 IP A                                                                                                    | ns<br>ddress Range<br>ddress Range |  |  |  |  |
|---------------------------------------------------------------|----------------------------------------------------------------------------------------------------|-----------------|----------------------|--------------------------------------------------------------------|----------------------------------------------------------------------------------------------------|------------------------------------|--|--|--|--|
| Underlay<br>Underlay VTf<br>Underlay F<br>Und<br>Underlay MPI | ay Routing Loopback IP<br>Range<br>'EP Loopback IP Range<br>RP Loopback IP Range<br>derlay Subnet IP Range                                         |                 |                      | 2 Ty                                                               | pically Loopback0 IP A<br>pically Loopback1 IP A                                                                                                    | ddress Range<br>ddress Range       |  |  |  |  |
| Underlay VTI<br>Underlay F<br>Und<br>Underlay MPI             | EP Loopback IP Range<br>RP Loopback IP Range<br>derlay Subnet IP Range                                                                             |                 |                      | <ul> <li>7y</li> <li>An</li> </ul>                                 | pically Loopback1 IP A                                                                                                    | ddress Range                       |  |  |  |  |
| Underlay F<br>Und<br>Underlay MP                              | RP Loopback IP Range<br>derlay Subnet IP Range                                                                                                    |                 |                      | 🙆 An                                                               |                                                                                                    |                                    |  |  |  |  |
| Und<br>Underlay MPI                                           | derlay Subnet IP Range                                                                                                    |                 |                      |                                                                    | Anycast or Phantom RP IP Address Range                                                                                                    |                                    |  |  |  |  |
| Underlay MP                                                   |                                                                                                    |                 |                      | 🕜 Aa                                                               | Address range to assign Numbered and Peer Link SVI IPs                                                                                                    |                                    |  |  |  |  |
|                                                               | LS Loopback IP Range                                                                                                    |                 |                      | 🕐 Us                                                               | Our State of the state of the state of th |                                    |  |  |  |  |
| * Underlay Re                                                 | Couting Loopback IPv6<br>Range                                                                                                    | fd00::a02:0/119 | )                    | С Ту                                                               | () Typically Loopback0 IPv6 Address Range                                                                                                    |                                    |  |  |  |  |
| * Underlay                                                    | y VTEP Loopback IPv6<br>Range                                                                                                    | fd00::a03:0/118 | 3                    | С Ту                                                               | Typically Loopback1 and Anycast Loopback IPv6 Address Range                                                                                                    |                                    |  |  |  |  |
| Under                                                         | rlay Subnet IPv6 Range                                                                                                    |                 |                      | IP                                                                 | IPv6 Address range to assign Numbered and Peer Link SVI IPs                                                                                                    |                                    |  |  |  |  |
| * BGP Rou                                                     | uter ID Range for IPv6<br>Underlay                                                                                                    | 10.2.0.0/23     |                      | •                                                                  | 0                                                                                                    |                                    |  |  |  |  |
| * Laye                                                        | er 2 VXLAN VNI Range                                                                                                    | 30000-49000     |                      | 🕜 Ov                                                               | Overlay Network Identifier Range (Min:1, Max:16777214)                                                                                                    |                                    |  |  |  |  |
| * Laye                                                        | er 3 VXLAN VNI Range                                                                                                    | 50000-59000     |                      | 🕐 Ov                                                               | Overlay VRF Identifier Range (Min:1, Max:16777214)                                                                                                    |                                    |  |  |  |  |
| *                                                             | Network VLAN Range                                                                                                    | 2300-2999       |                      | 🕜 Pe                                                               | Per Switch Overlay Network VLAN Range (Min:2, Max:3967)                                                                                                    |                                    |  |  |  |  |
|                                                               | * VRF VLAN Range                                                                                                    | 2000-2299       |                      | 🥐 Ре                                                               | Per Switch Overlay VRF VLAN Range (Min:2, Max:3967)                                                                                                    |                                    |  |  |  |  |
| * Subi                                                        | interface Dot1q Range                                                                                                    | 2-511           |                      | Per Border Dot1q Range For VRF Lite Connectivity (Min:2, Max:4093) |                                                                                                    |                                    |  |  |  |  |

[手動アンダーレイ IP アドレス割り当て(Manual Underlay IP Address Allocation)]: この チェックボックスをオンにして、アンダーレイ IP アドレスを手動で割り当てます。動的アン ダーレイ IP アドレス フィールドは無効になっています。

[アンダーレイ ルーティング ループバック IPv6 範囲 (Underlay Routing Loopback IPv6 Range)]: プロトコル ピアリングのループバック IPv6 アドレスを指定します。

[アンダーレイ VTEP ループバック IPv6 範囲(Underlay VTEP Loopback IPv6 Range)]: VTEP のループバック IP アドレスを指定します。エニーキャストの IPv6 アドレスは、この範囲から 割り当てられます。

[アンダーレイ サブネット IPv6 範囲(Underlay Subnet IPv6 Range)]: 番号付きおよびピアリ ンク SVI の IP を割り当てる IPv6 アドレス範囲を指定します。このフィールドを編集するに は、[全般(General)]タブの[リンクローカルアドレスの有効化(Enable Link-Local Address)] チェックボックスをオフにする必要があります。

[アンダーレイ BGP ルータ ID 範囲(Underlay BGP Router ID Range)]: BGP ルータ ID を割 り当てるアドレス範囲を指定します。

ステップ8 [ブートストラップ (Bootstrap)] タブをクリックします。

| General                                      | Replication                   | vPC         | Protocols                                                                                        | Advanced           | Resou    | urces      | Manageability                                    | Bootstrap  | Configuration Backup                                                                                                    |  |
|----------------------------------------------|-------------------------------|-------------|--------------------------------------------------------------------------------------------------|--------------------|----------|------------|--------------------------------------------------|------------|----------------------------------------------------------------------------------------------------|--|
| Enable Bootstrap<br>Enable Local DHCP Server |                               |             | Q Automatic IP Assignment For POAP     Q Automatic IP Assignment For POAP From Local DHCP Server |                    |          |            |                                                  |            |                                                                                                    |  |
| DHCP Version                                 |                               |             | DHCPv6                                                                                           |                    |          |            |                                                  |            |                                                                                                    |  |
| * c                                          | * DHCP Scope Start Address    |             |                                                                                                  | AP                 |          |            |                                                  |            |                                                                                                    |  |
| *                                            | * DHCP Scope End Address      |             | End Address For Switch Out-of-Band PO                                                            |                    |          |            |                                                  |            | NP                                                                                                    |  |
| * Swi                                        | * Switch Mgmt Default Gateway |             |                                                                                                  |                    |          |            | Default Gateway For Management VRF On The Switch |            |                                                                                                    |  |
| S                                            | Switch Mgmt IP Subnet Prefix  |             |                                                                                                  |                    |          | (M         | in:8, Max:30)                                    |            |                                                                                                    |  |
| * Switc                                      | h Mgmt IPv6 Sub               | onet Prefix | 64 (Min:64, Max:126)                                                                             |                    |          |            |                                                  |            |                                                                                                    |  |
|                                              | Enable A/                     | AA Config   | Includ                                                                                           | e AAA configs from | n Manage | ability ta | b during device bootup                           | )          | _                                                                                                    |  |
|                                              | Bootstrap Freefo              | rm Config   |                                                                                                  |                    |          |            |                                                  |            | Note ! All configs she<br>strictly match 'show run' e<br>with respect to case and<br>Any mismatches will yield<br>unexpected diffs during o |  |
|                                              |                               |             | #Scone Start                                                                                     | IP Scope End II    | Scone    | Default    | Gateway Scope Subn                               | net Prefix |                                                                                                    |  |
|                                              |                               |             |                                                                                                  |                    |          |            |                                                  |            | Save                                                                                                    |  |

[DHCP バージョン (DHCP Version)]: このドロップダウンリストから [DHCPv4] または [DHCPv6] を選択します。DHCPv4 を選択すると、[スイッチ管理 IPv6 サブネット プレフィッ クス (Switch Mgmt IPv6 Subnet Prefix)]フィールドが無効になります。DHCPv6 を選択する と、[スイッチ管理 IP サブネット プレフィックス (Switch Mgmt IP Subnet Prefix)]は無効に なります。

**[スイッチ管理 IPv6 サブネット プレフィックス(Switch Mgmt IPv6 Subnet Prefix)]**:スイッ チの Mgmt0 インターフェイスの IPv6 プレフィックスを指定します。プレフィックスは 64 ~ 126 の間で設定可能です。このフィールドは DHCP の IPv6 が有効な場合に編集できます。

残りのタブとフィールドについては、新しい VXLAN BGP EVPN ファブリックの作成を参照してください。

## What to do next

ファブリックへのスイッチの追加

翻訳について

このドキュメントは、米国シスコ発行ドキュメントの参考和訳です。リンク情報につきましては 、日本語版掲載時点で、英語版にアップデートがあり、リンク先のページが移動/変更されている 場合がありますことをご了承ください。あくまでも参考和訳となりますので、正式な内容につい ては米国サイトのドキュメントを参照ください。